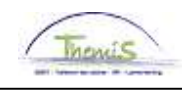

## Proces nr 208 : Beëindigen van een arbeidsrelatie

#### Wijzigingshistoriek

| Versie | Datum      | Auteur        | Opmerkingen                                  |  |  |  |  |  |  |  |
|--------|------------|---------------|----------------------------------------------|--|--|--|--|--|--|--|
| 1      | 01-09-2009 | Bureau Themis | Initiële versie                              |  |  |  |  |  |  |  |
| 2      | 07-05-2010 | KCE-Team      | Informatie toegevoegd                        |  |  |  |  |  |  |  |
| 3      | 25-06-2010 | KCE-Team      | Informatie toegevoegd                        |  |  |  |  |  |  |  |
| 4      | 31/05/2012 | AOS           | Aanpassen inhoud redenen + wijziging lay out |  |  |  |  |  |  |  |
| 5      | 23-02-2015 | AOS           | Verbeteringen                                |  |  |  |  |  |  |  |

## Inhoudsopgave

| Algemeen                                                                         | 2  |
|----------------------------------------------------------------------------------|----|
|                                                                                  | Z  |
| Beeindigen met reden "Andere"                                                    | 5  |
| Beëindigen met reden "Contrac./Statutair", "Mobiliteit" of "Mobiliteit Soc Prom" | 7  |
| Beëindigen met reden "Opzeg door de werkgever"                                   | 8  |
| Beëindigen met reden : "Verbreking door de werkgever"                            | 11 |
| Beëindigen met reden "Beëindiging contract"                                      | 16 |
| Beëindigen met reden "Overlijden"                                                | 17 |
| Beëindigen met reden "Wederzijdse toestemming" of "Vrijwillige ambtsneerlegging" | 19 |
| Beëindiging met reden "Zware tuchtstraf"                                         | 20 |
| Beëindigen met reden "Pensionering"                                              | 23 |
|                                                                                  |    |

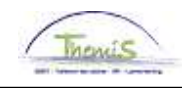

## Algemeen

Doel

Een arbeidsrelatie afsluiten.

#### Functiegegevens

| Hoofdmenu >                                                                               |                                                                                                    |                                                  |
|-------------------------------------------------------------------------------------------|----------------------------------------------------------------------------------------------------|--------------------------------------------------|
| 📁 Functiegegevens                                                                         |                                                                                                    |                                                  |
| Gegevens van een persoon beheren die aan een specifieke functier                          | ecord is verbonden                                                                                            |                                                  |
| Werkrelatieoverzicht persoon<br>Overzicht van alle werkrelaties van een persoon bekijken. | Enclingegevens<br>Details over de functie, inclusief werklocatie en salaris en<br>beloningsletails, invoeren. | Neuwe arbeidsrelatie toevoegen voor een persoon. |
| Eedrijfsauto                                                                              | Woonwerk verkeer<br>Woonwerk verkeer: Max afstand woonwerkverkeer<br>(fietsvergoeding)                        | Gegevens over huidige functie beheren.           |

| Stap | Handeling                               |
|------|-----------------------------------------|
| 1    | Ga naar de component "Functiegegevens". |
| 2    | Klik op de link "Functiegegevens".      |

Beëindigen van de arbeidsrelatie

| Werklocatie                                   |             |                                                  | <u>Zoeken</u> Eerste 🗹 1          | van 19 🕨 Laatste  |
|-----------------------------------------------|-------------|--------------------------------------------------|-----------------------------------|-------------------|
| Status HR:                                    | Inactief    | Status sal.: Uit dienst                          | Status en datums berekenen        | Ga naar rij 🚺 🛨 💻 |
| Ingangsdatum:                                 | 01/06/2012  | Volgnummer: 0                                    | *Functie-indicator:               | naire functie 💌   |
| Actie:                                        | Beëindiging | Reden:                                           | *                                 |                   |
| Laatste begindatum:<br>Datum laatste werkdag: | 31/05/2     | Datum einde arbeidsre<br>D12 🛛 Wijzig datum laat | latie: 31/05/2012<br>Iste werkdag | ——— Huidig        |
| 'Regulerende regio:<br>Bedriif                | BEL Q       | België<br>Sociaal Secretariaat GPI               |                                   |                   |
| 'Business unit:                               | 0509        | FEDERALE POLITIE                                 | Begindatum op afdeling:           | 01/01/2012 🛐      |
| *Afdeling:                                    | 6974 🖸      | SSGPI - SOCIAAL SECR                             | ETARIAAT                          |                   |
| Vestiging-ID:                                 | 2153012493  |                                                  |                                   |                   |
|                                               |             |                                                  | Gemaakt op:                       | 31/05/2012        |

| Stap | Handeling                                           |
|------|-----------------------------------------------------|
| 1    | Klik op 🛨.                                          |
| 2    | Vul de ingangsdatum in (dag na de laatste werkdag). |
| 3    | Kies als "Actie", "Beëindiging" uit de picklist.    |

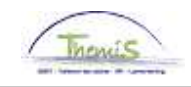

## Algemeen, Vervolg

| Gevolgen<br>beëindiging                                                                                                    | <ul> <li>Alle vaste looncodes worden automatisch afgesloten op de datum van de laatste werkdag.</li> <li>De incidentele looncodes die reeds werden opgevoerd voor een datum die na datum einde artbeidsrelatie valt, worden automatisch op inactief geplaatst.</li> <li>Alle bestaande afwezigheden worden afgesloten op datum van de laatste werkdag.</li> <li>Vakantiegeld uit dienst wordt direct berekend bij afsluiten. De berekening van de eindejaarstoelage gebeurt in december.</li> </ul> |  |  |  |  |  |  |
|----------------------------------------------------------------------------------------------------|----------------------------------------------------------------------------------------------------|--|--|--|--|--|--|
| Vaste looncode       De looncode wordt automatisch aangemaakt bij opvoer van een b         7001       Dit laat L4 toe te het vakantiegeld van het voorgaande en/of het lo<br>te berekenen.         Begindatum: eerste dag van de laatste activiteitsmaand<br>Einddatum: laatste gewerkte dag. |                                                                                                    |  |  |  |  |  |  |
|                                                                                                    | Looncodes Zneken I Alles weerneven Ferste 🚺 7 ven 7 🎦 Laatste                                                                                                    |  |  |  |  |  |  |
|                                                                                                    |                                                                                                    |  |  |  |  |  |  |
|                                                                                                    | Vrijwaring Statutit                                                                                                    |  |  |  |  |  |  |
|                                                                                                    | 'Begindatum 01/03/2012 🕅 Catture Actient                                                                                                    |  |  |  |  |  |  |
|                                                                                                    | Finddatum 14/03/2012                                                                                                    |  |  |  |  |  |  |
|                                                                                                    | Bedrag                                                                                                    |  |  |  |  |  |  |
|                                                                                                    | Manipulatiecode                                                                                                    |  |  |  |  |  |  |
|                                                                                                    |                                                                                                    |  |  |  |  |  |  |
|                                                                                                    |                                                                                                    |  |  |  |  |  |  |
|                                                                                                    | Parameters                                                                                                    |  |  |  |  |  |  |
|                                                                                                    | Percentage VG huidig jaar                                                                                                    |  |  |  |  |  |  |
|                                                                                                    | Percentage VG vorig jaar                                                                                                    |  |  |  |  |  |  |
|                                                                                                    | Audit                                                                                                    |  |  |  |  |  |  |

Laatst bijgewerktDatum- en tijdstempel44405225611/06/12 10:47:01

Ingevoerd door 444052256

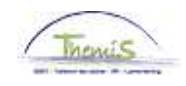

## Algemeen, Vervolg

Weergave loondossier Voor de navigatie, ga naar werkinsturctie 'loondossier'.

In de laatste actieve maand worden het vakantiegeld uit dienst en de eindejaarstoelage berekend in de lijn van de vaste wedde.

| Afw. nr.:     | 1003520             | Afw. dt.:         | 21/04/2011 | Afw. code:      | Vaste wedde            | Ţ                    | ype afw.:        | Regularisatie         | Wedd                 | leprofiel          |
|---------------|---------------------|-------------------|------------|-----------------|------------------------|----------------------|------------------|-----------------------|----------------------|--------------------|
| Einddat. bp.: | 31/03/2011          | Beg. dat. fp.:    | 01/03/2011 | Eind. dat. fp.: | 31/03/2011             | A                    | ardcode:         | Definitief            |                      |                    |
| ▼ Resultaat   | berekening          |                   |            |                 |                        |                      | <u>Aanpasse</u>  | n   Zoeken   🏪        | Eerste 🗹             | 1-19 van 19 🗈 Laat |
| Looncode      | <u>Omschrijving</u> |                   | Bedrag     | Bedrag oud      | <u>Bedrag verschil</u> | <u>Ant.</u><br>dagen | <u>Ant. eenh</u> | . <u>Bdr. eenheid</u> | <u>Uitbet. perc.</u> | Looncode detail    |
| 1000          | Jaarbasis           |                   | 34457,30   | 34457,30        |                        |                      |                  |                       |                      | Looncode detail    |
| 3101          | Werkel, prest, of g | elijkwaardig      |            |                 |                        | 23,00                | 174,8            | 0                     |                      | Looncode detail    |
| 4000          | Wedde               |                   | 4352,24    | 4352,24         |                        |                      |                  |                       |                      | Looncode detail    |
| 4045          | V - Telefoonvergoe  | eding             | 20,30      | 20,30           |                        |                      |                  |                       |                      | Looncode detail    |
| 4046          | V - Onderhoud uni   | iform             | 14,29      | 14,29           |                        |                      |                  |                       |                      | Looncode detail    |
| 4047          | V - Werkelijke ond  | erzoekskosten n   | nd 185,99  | 185,99          |                        |                      |                  |                       |                      | Looncode detail    |
| 6008          | Vakantiegeld uit di | ienst vorig jaar  | 4004,06    | )               | 4004,06                |                      |                  |                       |                      | Looncode detail    |
| 6010          | Vakantiegeld uit di | ienst huidig jaar | 1001,02    | J               | 1001,02                |                      |                  |                       |                      | Looncode detail    |
| 9000          | RSZ werknemer       |                   | 154,50     | 154,50          |                        |                      |                  |                       |                      | Looncode detail    |
| 9011          | Inhouding pension   | en (Politie)      | 326,42     | 326,42          |                        |                      |                  |                       |                      | Looncode detail    |
| 9041          | RSZ inh dub vakge   | eld onbesch mai   | nd 654,16  |                 | 654,16                 |                      |                  |                       |                      | Looncode detail    |
| 9100          | Bijz.bijdr.soc.zeke | rheid / kwartaal  | 127,15     | 127,15          |                        |                      |                  |                       |                      | Looncode detail    |
| 9102          | Bijz.bijdr.soc.zeke | rheid / maand     | -84,76     | -84,76          |                        |                      |                  |                       |                      | Looncode detail    |
| 9200          | Baremieke voorhe    | effing            | 1409,06    | 1409,06         |                        |                      |                  |                       |                      | Looncode detail    |
| 9220          | BV vakantiegeld     |                   | 2327,74    |                 | 2327,74                |                      |                  |                       |                      | Looncode detail    |
| 9410          | Netto               |                   | 4663,63    | 2640,45         | 2023,18                |                      |                  |                       |                      | Looncode detail    |
| 9500          | RSZ-bijdrage werk   | kgever            | 673,30     | 673,30          |                        |                      |                  |                       |                      | Looncode detail    |
| 9561          | Pensioenbijdrage    | werkgever Politi  | e 870,44   | 870,44          |                        |                      |                  |                       |                      | Looncode detail    |
| 9593          | Bijdrage sociale d  | lienst            | 6,53       | 6,53            |                        |                      |                  |                       |                      | Looncode detail    |

| Afw. nr.:     | 1005205               | Afw. dt.:        | 13/12/2011 | Afw. code:      | Vaste wedde            | Ty                   | /pe afw.:        | Regularisatie       | Wed                  | <u>ieprofiel</u>      |
|---------------|-----------------------|------------------|------------|-----------------|------------------------|----------------------|------------------|---------------------|----------------------|-----------------------|
| Einddat. bp.: | 31/03/2011            | Beg. dat. fp.:   | 01/03/2011 | Eind. dat. fp.: | 31/03/2011             | Aa                   | ardcode:         | Definitief          |                      |                       |
| ▼ Resultaat   | berekening            |                  |            |                 |                        |                      | Aanpasse         | n   Zoeken   🟪      | Eerste 🗹             | 1-24 van 24 🕑 Laatste |
| Looncode      | Omschrijving          |                  | Bedrag     | Bedrag oud      | <u>Bedrag verschil</u> | <u>Ant.</u><br>dagen | <u>Ant. eenh</u> | <u>Bdr. eenheid</u> | <u>Uitbet. perc.</u> | Looncode detail       |
| 1000          | Jaarbasis             |                  | 34457,30   | 34457,30        |                        |                      |                  |                     |                      | Looncode detail       |
| 3101          | Werkel, prest, of ge  | elijkwaardig     |            |                 |                        | 23,00                | 174,80           | )                   |                      | Looncode detail       |
| 4000          | Wedde                 |                  | 4352,24    | 4352,24         |                        |                      |                  |                     |                      | Looncode detail       |
| 4045          | V - Telefoonvergoe    | ding             | 20,30      | 20,30           |                        |                      |                  |                     |                      | Looncode detail       |
| 4046          | V - Onderhoud unif    | orm              | 14,29      | 14,29           |                        |                      |                  |                     |                      | Looncode detail       |
| 4047          | V - Werkelijke onde   | erzoekskosten r  | nd 185,99  | 185,99          |                        |                      |                  |                     |                      | Looncode detail       |
| 6000          | T - Eindejaarstoela   | ige              | 550,82     |                 | 550,82                 |                      |                  |                     |                      | Looncode detail       |
| 6001          | T - Eindejaar suppl   | lement           | 120,76     | J               | 120,76                 |                      |                  |                     |                      | Looncode detail       |
| 6008          | Vakantiegeld uit die  | enst vorig jaar  | 4004,06    | 4004,06         |                        |                      |                  |                     |                      | Looncode detail       |
| 6010          | Vakantiegeld uit die  | enst huidig jaar | 1001,02    | 1001,02         |                        |                      |                  |                     |                      | Looncode detail       |
| 6032          | (T-EJT-%              |                  | 102,00     |                 | 102,00                 |                      |                  |                     |                      | Looncode detail       |
| 9000          | RSZ werknemer         |                  | 162,41     | 154,50          | 7,91                   |                      |                  |                     |                      | Looncode detail       |
| 9011          | Inhouding pensioe     | n (Politie)      | 326,42     | 326,42          |                        |                      |                  |                     |                      | Looncode detail       |
| 9041          | RSZ inh dub vakge     | ld onbesch ma    | nd 654,16  | 654,16          |                        |                      |                  |                     |                      | Looncode detail       |
| 9100          | Bijz.bijdr.soc.zekerl | heid / kwartaal  | 127,15     | 127,15          |                        |                      |                  |                     |                      | Looncode detail       |
| 9102          | Bijz.bijdr.soc.zekerl | heid / maand     | -84,76     | -84,76          |                        |                      |                  |                     |                      | Looncode detail       |
| 9200          | Baremieke voorhef     | Ting             | 1409,06    | 1409,06         |                        |                      |                  |                     |                      | Looncode detail       |
| 9210          | BV except vergoed     | en toelagen      | 409,63     |                 | 409,63                 |                      |                  |                     |                      | Looncode detail       |
| 9220          | BV vakantiegeld       |                  | 2327,74    | 2327,74         |                        |                      |                  |                     |                      | Looncode detail       |
| 9410          | Netto                 |                  | 5019,67    | 4663,63         | 356,04                 |                      |                  |                     |                      | Looncode detail       |
| 9500          | RSZ-bijdrage werk     | gever            | 707,76     | 673,30          | 34,46                  |                      |                  |                     |                      | Looncode detail       |
| 9561          | Pensioenbijdrage      | werkgever Politi | e 870,44   | 870,44          |                        |                      |                  |                     |                      | Looncode detail       |
| 9568          | Sociale toelage II    |                  | 34,44      |                 | 34,44                  |                      |                  |                     |                      | Looncode detail       |
| 9593          | Bijdrage sociale di   | enst             | 6,86       | 6,53            | 0,33                   |                      |                  |                     |                      | Looncode detail       |

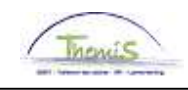

## Beëindigen met reden "Andere"

- Wanneer gebruiken?
- Aanmaak van de arbeidsrelatie is foutief;
- Een niet wijzigbaar veld werd foutief opgevoerd.

Hoe encoderen?

| Werklocatie                                   |                        |                               |                              |                          | <u>Zoeken</u> | 🛛 Eerste 🖪    | 1 van 2 🕨 Laatste |
|-----------------------------------------------|------------------------|-------------------------------|------------------------------|--------------------------|---------------|---------------|-------------------|
| Status HR:                                    | Inactief 5             | Status sal.: Uit              | t dienst                     |                          |               | C             | 👌 naar rij 🛛 🛨 💻  |
| ungangsdatum:                                 | 07/12/2011) 😼 🜘        | Volgnummer:                   | 1                            |                          | *Functie-ind  | licator: Prin | naire functie 🔽   |
| *Actie:                                       | Beëindiging            | <b>~</b> (                    | Reden:                       | Andere                   |               | ~             |                   |
| Laatste begindatum:<br>Datum laatste werkdag: | 07/12/201<br>07/12/201 | 1 Datum einde<br>1 🗌 Wijzig e | arbeidsrelat<br>datum laatst | lie: 07/12/<br>e werkdag | 2011          |               | Huidig            |
| *Regulerende regio:                           | BEL                    | België                        |                              |                          |               |               |                   |
| Bedrijf:                                      | 001                    | Sociaal Secret                | tariaat GPI                  |                          |               |               |                   |
| 'Business unit:                               | 0509 🔍                 | FEDERALE PO                   | DLITIE                       |                          | Begindatum    | op afdeling:  | 07/12/2011 🛐      |
| *Afdeling:                                    | 6974 🔍                 | SSGPI - SOCI                  | AL SECRET                    | ARIAAT                   |               |               |                   |
| Vestiging-ID:                                 | 2153012493             |                               |                              |                          |               |               |                   |
|                                               |                        |                               |                              |                          | Ge            | maakt op:     | 19/06/2012        |
| Stap                                          |                        |                               | Hand                         | eling                    |               |               |                   |

| Stap | Handeling                                                           |
|------|---------------------------------------------------------------------|
| 1    | Klik op 🛨 .                                                         |
| 2    | Vul de ingangsdatum in (zelfde datum als ingangsdatum aanstelling). |
| 3    | Kies als "Actie", "Beëindiging" uit de picklist.                    |
| 4    | Geef als "volgnummer " "1" op.                                      |
| 5    | Kies als "Reden", "Andere" uit de picklist.                         |
| 6    | Klik op Bogslaan.                                                   |

Valideren / goedkeuren Ga naar werkinstructie 801 'valideren-goedkeuren'.

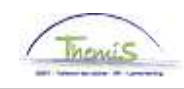

## Beëindigen met reden "Andere", Vervolg

Definitieve annulering van het contract Wanneer er betalingen zaten op een contract dat werd afgesloten met reden 'andere' dient er na de definitieve loonrun een volledige annulatie van het contract te gebeuren in L4. In de toekomst zal dit contract door L4 niet meer behandeld worden.

| Werklocatie                                   |                      |                         |                                    | Zoeke                          | en 🛛 Eerste 🗹   | 1 van 2 🖸 Laatste |
|-----------------------------------------------|----------------------|-------------------------|------------------------------------|--------------------------------|-----------------|-------------------|
| Status HR:                                    | Inactief             | Status sal.:            | Uit dienst                         | Status en datum                | s berekenen     | Ga naar rij 🚺 🛨 💻 |
| 'Ingangsdatum:                                | 07/12/2011 🛐         | Volgnummer:             | 1                                  | 'Functie                       | -indicator: Pri | maire functie 🔽   |
| *Actie:                                       | Beëindiging          | ~                       | Reden:                             | Annulatie contract             | ~               |                   |
| Laatste begindatum:<br>Datum laatste werkdag: | 07/12/20<br>07/12/20 | 11 Datum ei<br>11 🗌 Wij | nde arbeidsrela<br>zig datum laats | atie: 07/12/2011<br>te werkdag |                 | ——— Huidig        |
| 'Regulerende regio:                           | BEL                  | België                  |                                    |                                |                 |                   |
| Bedrijf:                                      | 001                  | Sociaal Se              | cretariaat GPI                     |                                |                 |                   |
| *Business unit:                               | 0509 Q               | FEDERALI                | E POLITIE                          | Begindati                      | ım op afdeling: | 07/12/2011 🛐      |
| *Afdeling:                                    | 6974 🔍               | SSGPI - SC              | OCIAAL SECRE                       | TARIAAT                        |                 |                   |
| Vestiging-ID:                                 | 2153012493           |                         |                                    |                                |                 |                   |
|                                               |                      |                         |                                    |                                | Gemaakt op:     | 19/06/2012        |

| Stap | Handeling                                             |  |  |  |  |  |
|------|-------------------------------------------------------|--|--|--|--|--|
| 1    | Klik op 📝 Historie corrigeren                         |  |  |  |  |  |
| 2    | Kies als "reden" "annulatie contract" uit de picklist |  |  |  |  |  |
| 3    | Klik op 📕 Opslaan                                     |  |  |  |  |  |

Valideren / goedkeuren Ga naar werkinstructie 801 'valideren-goedkeuren'.

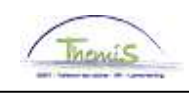

## Beëindigen met reden "Contrac./Statutair", "Mobiliteit" of "Mobiliteit Soc Prom"

Wanneer gebruiken?

Hoe

Wanneer een personeelslid mobiliteit maakt, zijn er drie verschillende actieredenen die gekozen moeten worden:

- · Overgang van contractueel naar statutair
- Mobiliteit naar een andere werkplaats
- · Mobiliteit omwille van sociale promotie

Werklocati 🛃 1 van 2 🖸 Laatste Ga naar rij 🛛 🛨 🖃 encoderen? Status HR: Inactief Status sal.: Uit dienst \*Functie-indicator: Primaire functie 💌 \*Ingangsdatum: 01/06/2012 🕅 Volgnummer: 0 Beëindiging ~ \*Actie: Reden: ¥ Huidia Datum einde arbeidsreta Annulatie contract Beëindiging contract Contrac /Statutair Mobiliteit Laatste begindatum: 07/12/2011 31/05/2012 Datum laatste werkdag: Mobiliteit Soc Prom BEL Q Opzeg door werkgeve Overlijden 'Regulerende regio: België Bedriif: 001 Sociaal Secretariaat GPI Verbreking door werkgever Vrijwillige ambstneerlegging **ifdeling:** Wederzijdse toestemming 07/12/2011 🛐 0509 0 \*Business unit: FEDERALE POLITIE SSGPI - SOCIAAL SECRET 6974 Q \*Afdeling: Vestiging-ID: 2153012493 Gemaakt op: 25/06/2012

| Stap | Handeling                                                                                  |
|------|--------------------------------------------------------------------------------------------|
| 1    | Klik op 🛨 .                                                                                |
| 2    | Vul de ingangsdatum in (dag na de laatste werkdag).                                        |
| 3    | Kies als "Actie" "Contrac/statutair", "Mobiliteit" of "Mobiliteit SocProm" uit de picklist |
| 4    | Klik op                                                                                    |

Valideren / goedkeuren Ga naar werkinstructie 801 'valideren-goedkeuren'.

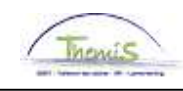

## Beëindigen met reden "Opzeg door de werkgever"

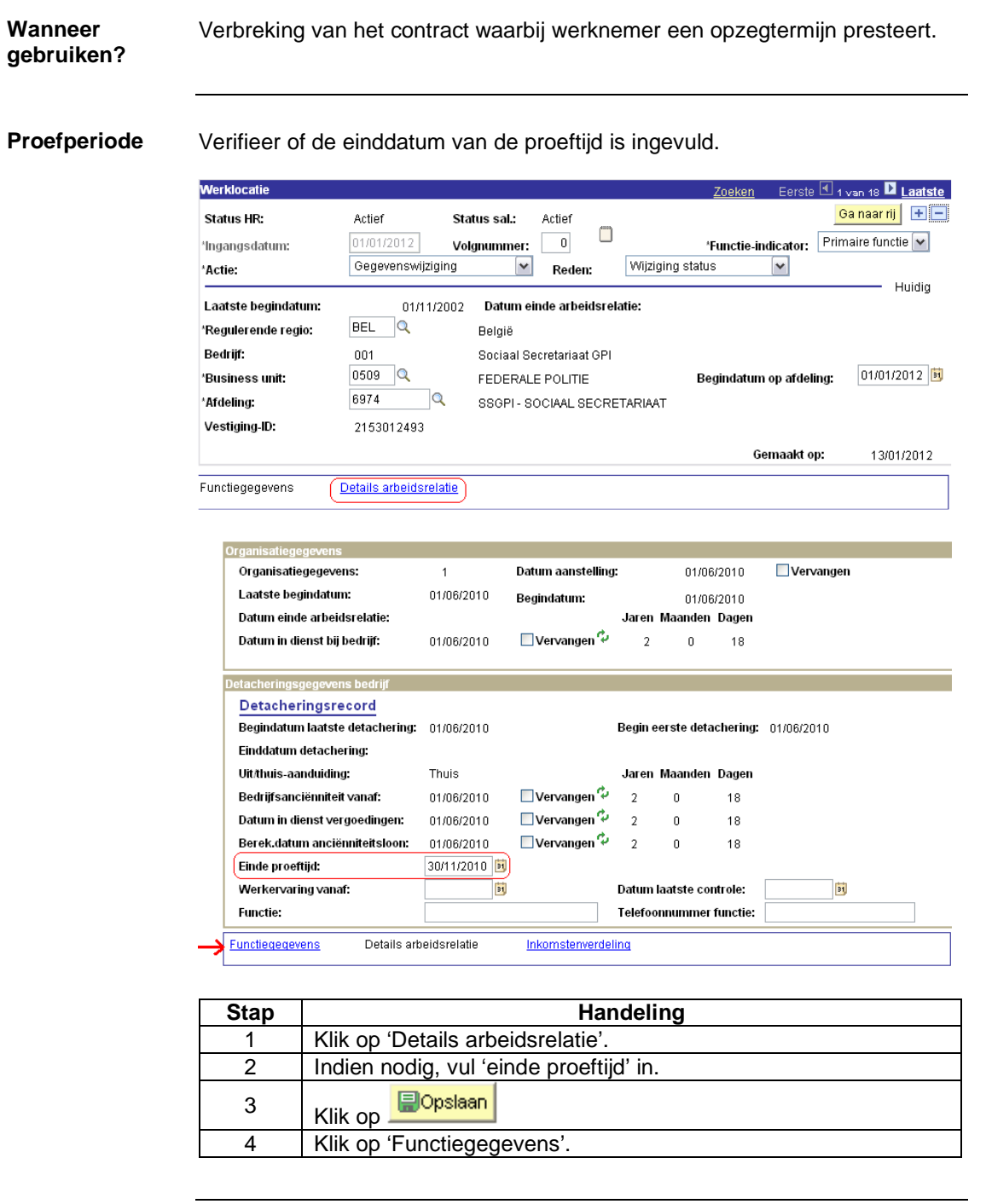

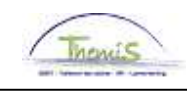

### Beëindigen met reden "Opzeg door de werkgever", Vervolg

#### Hoe encoderen?

| Werklocatie     |              |             |              |                    | <u>Zoeken</u>        | 🔄 Eerste 🕙 1   | van 19 ष Laatste  |
|-----------------|--------------|-------------|--------------|--------------------|----------------------|----------------|-------------------|
| Status HR:      |              | Inactief    | Status sal.: | Uit dienst         | Status en datums I   | erekenen       | Ga naar rij 📘 🛨 🗖 |
| *Ingangsdatum   | n:           | 01/06/2012  | Volgnummer:  | 0                  | *Functie-i           | ndicator: Prin | naire functie 🔽   |
| *Actie:         |              | Beëindiging | ~            | Reden:             | Opzeg door werkgever | <b>_</b>       | 1 Installar       |
| Laatste begine  | datum:       |             | Datum ei     | inde arbeidsrelati | e: 31/05/2012        |                | Hulaig            |
| Betekeningsd    | latum ontsia | ng 10/05/2  | 012 🛐        |                    |                      |                |                   |
| Datum laatste   | e werkdag:   | 31/05/2     | 2012 🗌 Wij   | zig datum laatste  | werkdag              |                |                   |
| *Regulerende r  | regio:       | BEL 🔍       | België       |                    |                      |                |                   |
| Bedrijf:        |              | 001         | Sociaal Se   | ecretariaat GPI    |                      |                |                   |
| 'Business unit: | :            | 0509 🔍      | FEDERAL      | E POLITIE          | Begindatun           | n op afdeling: | 01/01/2012 🛐      |
| *Afdeling:      |              | 6974        | SSGPI - S    | OCIAAL SECRETA     | RIAAT                |                |                   |
| Vestiging-ID:   |              | 2153012493  |              |                    |                      |                |                   |
|                 |              |             |              |                    | G                    | emaakt op:     | 31/05/2012        |
| Stap            |              |             |              | Hande              | ling                 |                |                   |
| 1               | Klik d       | op 🛨 .      |              |                    |                      |                |                   |
| 2               | Vul d        | le ingang   | sdatum in    | (dag na d          | e laatste wer        | kdag).         |                   |
| 3               | Kies         | als "Actie  | e", "Beëind  | diging" uit        | de picklist.         |                |                   |
|                 | 1            |             |              |                    |                      |                |                   |

|   | Nik op — .                                                |
|---|-----------------------------------------------------------|
| 2 | vui de ingangsdatum in (dag na de laatste werkdag).       |
| 3 | Kies als "Actie", "Beëindiging" uit de picklist.          |
| 4 | Kies als "Reden", "Opzeg door werkgever" uit de picklist. |
| 5 | Vul de betekeningsdatum in.                               |
| 6 | Klik op Bopslaan                                          |

Valideren / goedkeuren

Ga naar werkinstructie 801 'valideren-goedkeuren'.

Weergave loondossier: vrijstelling

vrijstelling belastbare basis Vermindering op een deel van het loon bij ontslag voor contractuelen:

- met contract onbepaalde duur
- uit proef
- ontslag vanaf 01/01/2012
  datum betekening

| Contractueel is | Dan vangt vermindering aan                                     | Tenzij datum uit<br>dienst…         |
|-----------------|----------------------------------------------------------------|-------------------------------------|
| bediende        | 1 <sup>e</sup> dag van de maand<br>volgend op de<br>betekening | voor de eerste van de<br>maand ligt |
| arbeider        | 1 <sup>e</sup> maandag volgend<br>op de betekening             | voor deze maandag<br>ligt           |

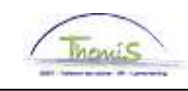

# Beëindigen met reden "Opzeg door de werkgever", Vervolg

Weergave loondossier: vrijstelling belastbare basis

| Bedier        | ide                  |                   |            |                 |                        |                      |                   |                |                      |                  |
|---------------|----------------------|-------------------|------------|-----------------|------------------------|----------------------|-------------------|----------------|----------------------|------------------|
| Einddat. bp.: | 31/05/2012           | Beg. dat. fp.: (  | 01/05/2012 | Eind. dat. fp.: | (31/05/2012)           | Aa                   | rdcode:           | Fictief        |                      |                  |
| 💌 Resultaat   | berekening           |                   |            |                 |                        | 1                    | Aanpasser         | n   Zoeken   🟪 | Eerste <             | 1-21 van 21 🗈 La |
| Looncode      | <u>Omschrijving</u>  |                   | Bedrag     | Bedrag oud      | <u>Bedrag verschil</u> | <u>Ant.</u><br>dagen | <u>Ant. eenh.</u> | Bdr. eenheid   | <u>Uitbet. perc.</u> | Looncode detai   |
| 1000          | Jaarbasis            |                   | 22770,00   | 22770,00        |                        |                      |                   |                |                      | Looncode detail  |
| 3101          | Werkel, prest, of ge | elijkwaardig      |            |                 |                        | 19,00                | 144,40            | )              |                      | Looncode detail  |
| 3103          | Wet feestdag of ve   | rvang zn arbeid   |            |                 |                        | 4,00                 | 30,40             | )              |                      | Looncode detail  |
| 4000          | Wedde                |                   | 2992,17    | 2992,17         |                        |                      |                   |                |                      | Looncode detail  |
| 4035          | T - Standplaats      |                   |            |                 |                        |                      |                   |                |                      | Looncode detail  |
| 4224          | T - Brussels Gewe    | st 2009           | 87,95      | 87,95           |                        |                      |                   |                |                      | Looncode detail  |
| 6006          | Vakantiegeld         |                   | 1267,16    | 1267,16         |                        |                      |                   |                |                      | Looncode detail  |
| 6008          | Vakantiegeld uit di  | enst vorig jaar   |            |                 |                        |                      |                   |                |                      | Looncode detail  |
| 6010          | Vakantiegeld uit di  | enst huidig jaar  | 1146,81    |                 | 1146,81                |                      |                   |                |                      | Looncode detail  |
| 9000          | RSZ werknemer        |                   | 402,57     | 402,57          |                        |                      |                   |                |                      | Looncode detail  |
| 9040          | RSZ inhouding du     | bbel vakantiegeld | 315,51     | 165,62          | 149,89                 |                      |                   |                |                      | Looncode detail  |
| 9100          | Bijz.bijdr.soc.zeker | heid / kwartaal   | 24,63      |                 | 24,63                  |                      |                   |                |                      | Looncode detail  |
| 9102          | Bijz.bijdr.soc.zeker | heid / maand      |            | 28,39           | -28,39                 |                      |                   |                |                      | Looncode detail  |
| 9200          | Baremieke voorhet    | ffing             | 512,73     | 805,98          | -293,25                |                      |                   |                |                      | Looncode detail  |
| 9220          | BV vakantiegeld      |                   | 889,53     |                 | 889,53                 |                      |                   |                |                      | Looncode detail  |
| 9220          | BV vakantiegeld      |                   |            | 522,57          | -522,57                |                      |                   |                |                      | Looncode detail  |
| 9410          | Netto                |                   | 3349,12    | 2422,15         | 926,97                 |                      |                   |                |                      | Looncode detail  |
| 9500          | RSZ-bijdrage werk    | gever             | 509,14     | 509,14          |                        |                      |                   |                |                      | Looncode detail  |
| 9520          | RSZ werkg: bijzono   | dere FSO          | 7,09       | 7,09            |                        |                      |                   |                |                      | Looncode detail  |
| 9772          | Vrijstelling ontslag |                   | 620,00     |                 | 620,00                 |                      |                   |                |                      | Looncode detail  |
| 9774          | Basis vrijstelling o | ntslag            | 2677,55    | J               | 2677,55                |                      |                   |                |                      | Looncode detail  |

# Arbeider : extra fracties Einddat.bp: 31/05/2012 Beg.dat.fp: (21/05/2012)

Eind. dat. fp.: (31/05/2012) Aardcode: Fictief

|          | berekening                              |         |            |                        |                      | Aanpassen         | <u>  208keii</u>    | Eerste 🗠                                  | 1-28 Van 28 🗂 Laai |
|----------|-----------------------------------------|---------|------------|------------------------|----------------------|-------------------|---------------------|-------------------------------------------|--------------------|
| Looncode | Omschrijving                            | Bedrag  | Bedrag oud | <u>Bedrag verschil</u> | <u>Ant.</u><br>dagen | <u>Ant. eenh.</u> | <u>Bdr. eenheid</u> | <u>Uitbet, perc.</u>                      | Looncode detail    |
| 1000     | Jaarbasis                               | 16550,0 | 10         |                        |                      |                   |                     |                                           | Looncode detail    |
| 1001     | Jaarbasis administratief barema         |         |            |                        |                      |                   |                     |                                           | Looncode detail    |
| 1002     | Jaarbasis oud statuut 31/03/2001        | 16550,0 | 10         |                        |                      |                   |                     |                                           | Looncode detail    |
| 2000     | Tijdsbr WED 100                         |         |            |                        |                      |                   |                     |                                           | Looncode detail    |
| 2020     | Tijdsbr D0 100                          |         |            |                        |                      |                   |                     |                                           | Looncode detail    |
| 2030     | Tijdsbr D100 100                        |         |            |                        |                      |                   |                     |                                           | Looncode detail    |
| 2040     | Tijdsbr VG 100                          |         |            |                        |                      |                   |                     |                                           | Looncode detail    |
| 2050     | Tijdsbr EJT 100                         |         |            |                        |                      |                   |                     |                                           | Looncode detail    |
| 2090     | Tijdsbr CMP 100                         |         |            |                        |                      |                   |                     |                                           | Looncode detail    |
| 3101     | Werkel, prest, of gelijkwaardig         |         |            |                        | 8,00                 | 60,80             |                     |                                           | Looncode detail    |
| 3103     | Wet feestdag of vervang zn arbeid       |         |            |                        | 1,00                 | 7,60              |                     |                                           | Looncode detail    |
| 4000     | Wedde                                   | 851,0   | 11         |                        |                      |                   | 16550,00            | L                                         | Looncode detail    |
| 4035     | T - Standplaats                         | 9,2     | 16         |                        |                      |                   |                     |                                           | Looncode detail    |
| 4216     | Maaltijdcheques WN-bijdrage             | 19,6    | 2          |                        |                      | 18,00             | 1,09                | L. C. C. C. C. C. C. C. C. C. C. C. C. C. | Looncode detail    |
| 6006     | Vakantiegeld                            | 2022,5  | 8          |                        |                      |                   |                     |                                           | Looncode detail    |
| 6008     | Vakantiegeld uit dienst vorig jaar      |         |            |                        |                      |                   |                     |                                           | Looncode detail    |
| 6010     | Vakantiegeld uit dienst huidig jaar     | 842,6   | 1          |                        |                      |                   |                     |                                           | Looncode detail    |
| 7010     | Maaltijdcheques info WN-WG-<br>bijdrage |         |            |                        |                      |                   |                     |                                           | Looncode detail    |
| 9000     | RSZ werknemer                           | (112,4  | 4          |                        |                      |                   | 860,27              | 13,07                                     | Looncode detail    |
| 9041     | RSZ inh dub vakgeld onbesch man         | 1 374,4 | .8         |                        |                      |                   | 2865,19             | 13,07                                     | Looncode detail    |
| 9052     | RSZ werknemer vermind. lage<br>lonen    | 9,0     | 18         |                        |                      |                   | -0,51               | 100,00                                    | Looncode detail    |
| 9100     | Bijz.bijdr.soc.zekerheid / kwartaal     |         |            |                        |                      |                   | 860,27              |                                           | Looncode detail    |
| 9200     | Baremieke voorheffing                   | 54,8    | 19         |                        |                      |                   | (136,91             | )                                         | Looncode detail    |
| 9388     | BV - vermindering werkbonus             | 0,5     | 2          |                        |                      |                   | 9,08                | 5,70                                      | Looncode detail    |
| 9410     | Netto                                   | 3173,6  | 13         |                        |                      |                   |                     |                                           | Looncode detail    |
| 9500     | RSZ-bijdrage werkgever                  | 248,2   | !7         |                        |                      |                   | 860,27              | 28,86                                     | i Looncode detail  |
| 9593     | Bijdrage sociale dienst                 | 1,3     | :0         |                        |                      |                   | 860,27              | 0,15                                      | Looncode detail    |
| 9772     | Vrijstelling ontslag                    | 620,0   | 10         |                        |                      |                   | 756,91              |                                           | Looncode detail    |
| 9774     | Basis vrijstelling ontslag              | 756,9   | 11         |                        |                      |                   | 756,91              |                                           | Looncode detail    |

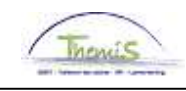

| roefperiode | Verifieer o               | f de einddatu                                                                     | um van de     | e proeftijd i      | is ing  | evuld                      |             |                |                |  |
|-------------|---------------------------|-----------------------------------------------------------------------------------|---------------|--------------------|---------|----------------------------|-------------|----------------|----------------|--|
|             | Werklocatie               |                                                                                   |               |                    |         |                            |             |                |                |  |
|             | Status HR:                | Actief                                                                            | Status sal.:  | : Actief           |         | :                          | 20011011    | G              | a naar rij 主 🖃 |  |
|             | 'Ingangsdatum:            | 01/01/2012                                                                        | Volgnumm      | er: 🔲              |         | ۴F                         | unctie-ir   | ndicator: Prim | aire functie 💌 |  |
|             | *Actie:                   | Gegevenswi                                                                        | ijziging      | Y Reden:           | Wijzig  | ging status                | }           | ~              |                |  |
|             | Laatste begindat          | um: 01/                                                                           | 11/2002 Datur | n einde arbeidsre  | latie:  |                            |             |                | —— Huidig      |  |
|             | 'Regulerende reg          | io: BEL 🔍                                                                         | België        |                    |         |                            |             |                |                |  |
|             | Bedrijf:                  | 001                                                                               | Sociaa        | I Secretariaat GPI |         |                            |             |                |                |  |
|             | 'Business unit:           | 0509 🔍                                                                            | FEDEF         | RALE POLITIE       |         | Be                         | gindatun    | n op afdeling: | 01/01/2012 関   |  |
|             | *Afdeling:                | 6974                                                                              | Q SSGPI       | - SOCIAAL SECRE    | ETARIAA | Т                          |             |                |                |  |
|             | Vestiging-ID:             | 2153012493                                                                        | 3             |                    |         |                            |             |                |                |  |
|             |                           |                                                                                   |               |                    |         |                            | G           | emaakt op:     | 13/01/2012     |  |
|             | Functiegegevens           | Details arbeids                                                                   | srelatie      |                    |         |                            |             |                |                |  |
|             |                           |                                                                                   |               |                    |         |                            |             |                |                |  |
|             | Organisatiege             | gevens                                                                            |               |                    |         |                            |             |                |                |  |
|             | Organisatie               | gegevens:                                                                         | 1             | Datum aanstelling  | ):      | 01/06                      | /2010       | Vervanger      | 1              |  |
|             | Laatste beg               | Laatste begindatum:<br>Datum einde arbeidsrelatie:<br>Datum in dienst bij bedrijf |               | Begindatum:        |         | 01/06/2010                 |             |                |                |  |
|             | Datum eind<br>Datum in di |                                                                                   |               | Ven rangen 🗘       | Jaren   | en Maanden Dagen<br>2 0 18 | Dagen<br>10 |                |                |  |
|             | Datamina                  | Datum mitmensiong overrigh: 01/06/2010 ⊡ivelvangen ≪ 2 0 18                       |               |                    |         |                            |             |                |                |  |
|             | Detacherings              | gegevens bedrijf                                                                  |               |                    |         |                            |             |                |                |  |
|             | Detacher                  | ingsrecord                                                                        |               |                    |         |                            |             | : 01/06/2010   |                |  |
|             | Begindatun<br>Einddatum   | n laatste detachering:<br>detachering:                                            | 01/06/2010    |                    | Begin e | in eerste detachering:     |             |                |                |  |
|             | Uit/thuis.aa              | nduidina:                                                                         | Thuis         |                    | Jaren   | Maanden                    | Dagen       |                |                |  |
|             | Bedrijfsand               | iënniteit vanaf:                                                                  | 01/06/2010    | 🗌 Vervangen 🗘      | 2       | 0                          | 18          |                |                |  |
|             | Datum in di               | enst vergoedingen:                                                                | 01/06/2010    | 🗌 Vervangen 🗘      | 2       | 0                          | 18          |                |                |  |
|             | Berek.datu                | n anciënniteitsloon:                                                              | 01/06/2010    | 🗌 Vervangen 🗘      | 2       | 0                          | 18          |                |                |  |
|             | Einde proef               | tijd:                                                                             | 30/11/2010 🛐  |                    |         |                            |             |                |                |  |
|             | Werkervari                | ng vanaf:                                                                         | 31            |                    | Datum   | aatste cor                 | trole:      | 3              |                |  |
|             | Functie:                  |                                                                                   |               |                    | Telefoo | nnummer                    | functie:    |                |                |  |
|             |                           | ens Details arb                                                                   | eidsrelatie   | Inkomstenverdel    | ling    |                            |             |                |                |  |
|             |                           |                                                                                   |               |                    |         |                            |             |                |                |  |
|             | Stap                      |                                                                                   |               | Har                | ndeli   | na                         |             |                |                |  |
|             | 1                         | Klik op 'De                                                                       | tails arbei   | dsrelatie'.        |         | 5                          |             |                |                |  |
|             | 2                         | Indien nodi                                                                       | g, vul 'ein   | de proeftij        | d' in.  |                            |             |                |                |  |
|             | H                         |                                                                                   |               |                    |         |                            |             |                |                |  |
|             | 3                         | Klik op 📕                                                                         | Opslaan       |                    |         |                            |             |                |                |  |

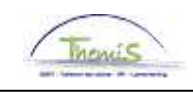

Hoe encoderen?

| Werklocatie                                                                                                    |                                                                                                |                                                |                                              |              | <u>Zoeken</u> | Eerste 🗹     | 1 van 19 🕨 Laatste |
|----------------------------------------------------------------------------------------------------|------------------------------------------------------------------------------------------------|------------------------------------------------|----------------------------------------------|--------------|---------------|--------------|--------------------|
| Status HR:                                                                                                    | Inactief                                                                                       | Status sal.:                                   | Uit dienst                                   |              |               | 1            | Ga naar rij 🛛 🛨 💻  |
| 'Ingangsdatum:                                                                                                    | 01/06/2012                                                                                     | Volgnummer:                                    | 0                                            |              | *Functie-in   | dicator: Pri | maire functie 💌    |
| *Actie:                                                                                                    | Beëindiging                                                                                    | *                                              | Reden:                                       | Verbreking o | door werkgev  | •            |                    |
| Laatste begindatum:       Datum einde arbeidsrelatie:       31/05/2012         Opzeg einddatum uit dienst:       30/06/2012       30/06/2012 |                                                                                                |                                                |                                              |              |               |              |                    |
| Datum laatste werkdag:                                                                                                    | 31/05/20                                                                                       | 12 🗌 Wij                                       | zig datum laats                              | te werkdag   |               |              |                    |
| 'Regulerende regio:<br>Bedrijf:<br>'Business unit:<br>'Afdeling:<br>Vestiging-ID:                                                            | DEL         Q           001         0509         Q           6974         Q         2153012493 | België<br>Sociaal Se<br>FEDERALI<br>SSGPI - Si | ecretariaat GPI<br>E POLITIE<br>DCIAAL SECRE | TARIAAT      | Begindatum    | op afdeling: | 01/01/2012 🝺       |
|                                                                                                    |                                                                                                |                                                |                                              |              | Ge            | maakt op:    | 31/05/2012         |
|                                                                                                    |                                                                                                |                                                |                                              |              |               |              |                    |

| Stap | Handeling                                                      |
|------|----------------------------------------------------------------|
| 1    | Klik op 🛨 .                                                    |
| 2    | Vul de ingangsdatum in (dag na de laatste werkdag).            |
| 3    | Kies als "Actie", "Beëindiging" uit de picklist.               |
| 4    | Kies als "Reden", "Verbreking door werkgever" uit de picklist. |
| 5    | Vul het veld "Opzeg einddatum uit dienst" in.                  |
| 6    | Klik op Bogslaan.                                              |

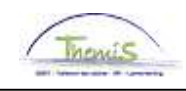

Encodage overeenkomstige looncodes In dit geval dienen ook de opzeggingsdagen en het bedrag van de opzegvergoeding te worden opgegeven via twee incidentele looncodes.

| etup            |                                      | Inditability                                                               |                           |
|-----------------|--------------------------------------|----------------------------------------------------------------------------|---------------------------|
| Stap            |                                      | Handeling                                                                  |                           |
|                 |                                      |                                                                            |                           |
| Overzicht Vaste | Te Looncodes<br>Looncodes            |                                                                            |                           |
|                 |                                      |                                                                            |                           |
| Toekennen incid | cident looncodes<br>entele looncodes | Overzicht incident looncodes<br>Overzicht toegekende incidentele looncodes | Toekennen Vaste Looncodes |
| (               |                                      |                                                                            |                           |
| D Looncode      | S                                    |                                                                            |                           |
| Hoofdmenu >     |                                      |                                                                            |                           |

| Stap | Handeling                                       |
|------|-------------------------------------------------|
| 1    | Ga naar de component "Looncodes".               |
| 2    | Klik op de link "Toekennen incident looncodes". |

#### Looncode 3076:

| _ooncodes                                         |                           | Zoeken   Alles weergeven | 🔄 Eerste 🛃 1 van 5 🕨 Laatste |   |
|---------------------------------------------------|---------------------------|--------------------------|------------------------------|---|
| Looncode: 3076                                    | V - Opzeggingsdagen       |                          |                              | • |
| Periodes                                          |                           | Zoeken   Alles weergeven | 🛛 Eerste 🛃 1 van 1 🕩 Laatste |   |
| Begindatum 01/02/2010 🛐<br>Einddatum 28/02/2010 🛐 | *Status: Actief           | *                        |                              | ÷ |
| Bedrag:                                           |                           |                          |                              |   |
| Manipulatiecode:                                  | ~                         |                          |                              |   |
| Opmerkingen:                                      |                           |                          |                              |   |
| Parameters                                        |                           |                          |                              |   |
|                                                   | Aantal dagen: 198,        | 00                       |                              |   |
|                                                   | Aantal uren: 1504,        | 80                       |                              |   |
| Audit                                             |                           |                          |                              |   |
| Ingevoerd door: 444234031                         | Laatst bijgew.: 441228243 | Datum/tijd: 0            | 1/04/10 15:37:15             |   |

| Stap | Handeling                                                                                                    |
|------|----------------------------------------------------------------------------------------------------|
| 1    | Klik op 🛨 .                                                                                                    |
| 2    | Kies als "looncode" 3076 (opzeggingsdagen).                                                                                                    |
| 3    | Vul de ingangsdatum in (1 <sup>e</sup> dag van de maand).                                                                                                    |
| 4    | Vul de einddatum in (laatste werkdag contract).                                                                                                    |
| 5    | Vul het aantal dagen in. Dit zijn het aantal werkdagen (niet kalenderdagen) met WERKELIJKE prestaties tijdens de opzegperiode (vb: vrijwillige 4/5: 4 dagen prestaties voor één week). |
| 6    | Vul het aantal uren in. Dit zijn de werkelijk gepresteerde uren<br>tijdens de opzegperiode. Deze dienen per dag samengeteld te<br>worden.                                              |
| 7    | Klik op 🗐Opslaan                                                                                                    |

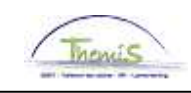

Encodage overeenkomstige looncodes (vervolg)

#### Looncode 4125:

| ooncodes         |                      |                 | Zoeke     | n   <u>Alles weergeve</u> | n Eerste 🚺 2 van 2   | ▶ Laatste   |
|------------------|----------------------|-----------------|-----------|---------------------------|----------------------|-------------|
| 'Looncode:       | 4125                 | /- Opzegging    |           |                           |                      | Ð           |
| Periodes         |                      |                 | Zoeke     | n   Alles weergever       | 1 🛛 Eerste 🗹 1 van 1 | 🕑 Laatste 🛛 |
| Begindatum:      | 01/03/2012 🛐         | *Status: Actief |           | ~                         |                      | +           |
| Einddatum:       | 31/03/2012 😼         |                 |           |                           |                      |             |
| Bedrag:          | 1500,00              |                 |           |                           |                      |             |
| Manipulatiecode: | Niet indexeren, niet | tellen 🖌        |           |                           |                      |             |
| Opmerkingen:     |                      |                 |           |                           |                      |             |
| Audit            |                      |                 |           |                           |                      |             |
| Ingevoerd doo    | <b>⊪:</b> 444052256  | Laatst bijgew.: | 444052256 | Datum/tijd:               | 12/06/12 12:39:02    |             |

| Stap | Handeling                                           |
|------|-----------------------------------------------------|
| 1    | Klik op 🛨 .                                         |
| 2    | Kies als "looncode" 4125 (opzegging)                |
| 3    | Vul de ingangsdatum in (1e dag van de maand).       |
| 4    | Vul de einddatum in (laatste werkdag contract).     |
| 5    | Vul het bedrag in. Dit is de som van de vooropzeg.  |
| 6    | Kies "Niet indexeren, niet tellen" uit de picklist. |
| 7    | Klik op 📕Opslaan                                    |

Valideren / goedkeuren

Ga naar werkinstructie 801 'valideren-goedkeuren'.

Weergave loondossier: vrijstelling belastbare basis Vermindering op opzegvergoeding voor contractuelen:

- met contract onbepaalde duur
- uit proef
- ontslag vanaf 01/01/2012

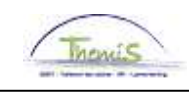

| **7              | Einddat. bp.: | 31/05/2012 Beg. dat. fp.:            | 01/05/2012 | Eind. dat. fp.:    | 31/05/2012             | A                    | ardcode: Fi         | ictief       |                      |                       |
|------------------|---------------|--------------------------------------|------------|--------------------|------------------------|----------------------|---------------------|--------------|----------------------|-----------------------|
| weergave         | ▼ Resultaat   | berekening                           |            |                    |                        |                      | Aanpassen           | Zoeken   🛗   | Eerste 🗹             | 1-24 van 24 🗈 Laatste |
| loondossier:     | Looncode      | <u>Omschrijving</u>                  | Bedrag     | Bedrag oud         | <u>Bedrag verschil</u> | <u>Ant.</u><br>dagen | <u>Ant. eenh.</u> E | 3dr. eenheid | <u>Uitbet, perc.</u> | Looncode detail       |
|                  | 1000          | Jaarbasis                            | 13239,72   |                    | 13239,72               |                      |                     |              |                      | Looncode detail       |
| vriistelling     | 3076          | V - Opzeggingsdagen                  |            |                    |                        | 198,00               | 1504,80             |              |                      | Looncode detail       |
|                  | 3101          | Werkel, prest, of gelijkwaardig      |            |                    |                        | 15,00                | 72,00               |              |                      | Looncode detail       |
| belastbare basis | 3103          | Wet feestdag of vervang zn arbeid    |            |                    |                        | 3,00                 | 14,00               |              |                      | Looncode detail       |
|                  | 4000          | Wedde                                | 869,91     |                    | 869,91                 |                      |                     |              |                      | Looncode detail       |
| (vervolg)        | 4034          | T - Haard                            | 47,30      |                    | 47,30                  |                      |                     |              |                      | Looncode detail       |
| (                | 4125          | V - Opzegging                        | (1500,00   | $)^{+13.07} = 190$ | 5,05 1500,00           |                      |                     |              |                      | Looncode detail       |
|                  | 6004          | T - Competentie - infocode           |            |                    |                        |                      |                     |              |                      | Looncode detail       |
|                  | 6006          | Vakantiegeld                         | 883,33     | 883,3              | 3                      |                      |                     |              |                      | Looncode detail       |
|                  | 6008          | Vakantiegeld uit dienst vorig jaar   |            |                    |                        |                      |                     |              |                      | Looncode detail       |
|                  | 6010          | Vakantiegeld uit dienst huidig jaar  | 351,54     |                    | 351,54                 |                      |                     |              |                      | Looncode detail       |
|                  | 9000          | RSZ werknemer                        | 315,93     |                    | 315,93                 |                      |                     |              |                      | Looncode detail       |
|                  | 9041          | RSZ inh dub vakgeld onbesch mar      | nd 161,40  | 115,4              | 5 45,95                |                      |                     |              |                      | Looncode detail       |
|                  | 9052          | RSZ werknemer vermind. lage<br>lonen | 38,30      |                    | 38,30                  |                      |                     |              |                      | Looncode detail       |
|                  | 9100          | Bijz.bijdr.soc.zekerheid / kwartaal  | 27,90      |                    | 27,90                  |                      |                     |              |                      | Looncode detail       |
|                  | 9200          | Baremieke voorheffing                | 40,87      |                    | 40,87                  |                      |                     |              |                      | Looncode detail       |
|                  | 9220          | RV vakantiegeld                      | 227,57     | 162,7              | 9 64,78                |                      |                     | _            |                      | Looncode detail       |
|                  | 9240          | BV op opzegvergoedingen              | 18,32      |                    | 18,32                  | bas                  | is: 683,9           | 5)           |                      | Looncode detail       |
|                  | 9388          | BV - vermindering werkbonus          | 2,18       |                    | 2,18                   |                      |                     | _            |                      | Looncode detail       |
|                  | 9410          | Netto                                | 2900,57    | 605,0              | 9 2295,48              |                      |                     |              |                      | Looncode detail       |
|                  | 9500          | RSZ-bijdrage werkgever               | 697,60     |                    | 697,60                 |                      |                     |              |                      | Looncode detail       |
|                  | 9593          | Bijdrage sociale dienst              | 3,62       |                    | 3,62                   |                      |                     |              |                      | Looncode detail       |
|                  | 9772          | Vrijstelling ontslag                 | 620,00     |                    | 620,00                 |                      |                     |              |                      | Looncode detail       |
|                  | 9774          | Basis vrijstelling ontslag           | 1303,95    | )                  | 1303,95                |                      |                     |              |                      | Looncode detail       |

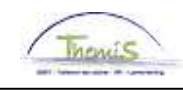

# Beëindigen met reden "Beëindiging contract"

Wanneer gebruiken? Dit is een normale beëindiging van een contract die van bij de aanvang van bepaalde duur was.

Hoe encoderen?

| Status HR:             | Inactief    | Status sal.: | Uit dienst        | Status er     | n datums bere  | akenen      | Ga naar rij 💽 🛨 🖃 |
|------------------------|-------------|--------------|-------------------|---------------|----------------|-------------|-------------------|
| 'Ingangsdatum:         | 01/06/2012  | Volgnummer:  | 0                 |               | *Functie-indic | ator: Pri   | maire functie 🔽   |
| *Actie:                | Beëindiging | ~            | Reden:            | Beëindiging c | ontract 💽      |             | Luidia            |
| Laatste begindatum:    |             | Datum ei     | inde arbeidsrela  | tie: 31/05/20 | 12             |             | Hululy            |
| Datum laatste werkdag: | 31/05/20    | 12 🗌 Wij     | jzig datum laatst | e werkdag     |                |             |                   |
|                        |             |              |                   |               |                |             |                   |
| 'Regulerende regio:    | BEL         | België       |                   |               |                |             |                   |
| Bedrijf:               | 001         | Sociaal Se   | ecretariaat GPI   |               |                |             |                   |
| 'Business unit:        | 0509 🔍      | FEDERAL      | E POLITIE         | В             | egindatum op   | ) afdeling: | 01/01/2012 🛐      |
| *Afdeling:             | 6974 🔍      | SSGPI - S    | OCIAAL SECRET     | ARIAAT        |                |             |                   |
| Vestiging-ID:          | 2153012493  |              |                   |               |                |             |                   |
|                        |             |              |                   |               |                |             | 04/05/0040        |

| Stap | Handeling                                                                  |
|------|----------------------------------------------------------------------------|
| 1    | Klik op 🛨 .                                                                |
| 2    | Vul de ingangsdatum in (dag na de laatste werkdag).                        |
| 3    | Kies als "Actie", "Beëindiging" uit de picklist.                           |
| 4    | Kies als "Reden", "Beëindiging contract bepaalde duur" uit de<br>picklist. |
| 5    | Klik op                                                                    |

Valideren / goedkeuren Ga naar werkinstructie 801 'valideren-goedkeuren'.

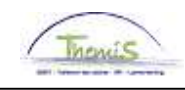

## Beëindigen met reden "Overlijden"

Wanneer gebruiken? Bij overlijden van het personeelslid.

Hoe encoderen?

| Werklocatie            |                |              |                 |              | Zoeken Eerste        | 🛃 1 van 16 D Laatste |
|------------------------|----------------|--------------|-----------------|--------------|----------------------|----------------------|
| Status HR:             | Inactief 5     | Status sal.: | Overleden       |              |                      | Ga naar rij 主 🖃      |
| *ingangsdatum:         | 24/05/2010 🛐 🔥 | Volgnummer:  | 0               |              | *Functie-indicator:  | Primaire functie 💌   |
| *Actie:                | Beëindiging    | ~            | Reden:          | Overlijden   | <b>~</b>             | 11.3.1               |
| Laatste begindatum:    | 01/11/200      | )2 Datum ei  | nde arbeidsrek  | atie: 23/05/ | /2010                | Hulaig               |
| Datum laatste werkdag: | 23/05/2010     | ) 🗌 Wiji     | zig datum laats | te werkdag   |                      |                      |
|                        |                |              |                 |              |                      |                      |
| *Regulerende regio:    | BEL 🔍          | België       |                 |              |                      |                      |
| Bedrijf:               | 001            | Sociaal Se   | ecretariaat GPI |              |                      |                      |
| 'Business unit:        | 0509 🔍         | FEDERAL      | E POLITIE       |              | Begindatum op afdeli | ing: 01/12/2008 🕅    |
| *Afdeling:             | 6889 🔍         | DSL - DIEM   | NSTENCENTRA     | - UKKEL      |                      |                      |
| Vestiging-ID:          | 2148578902     |              |                 |              |                      |                      |
|                        |                |              |                 |              | Gemaakt o            | p: 19/06/2012        |
|                        |                |              |                 |              |                      |                      |
| Stap                   |                |              | Hand            | eling        |                      |                      |
| 4                      |                |              |                 |              |                      |                      |

| Stap | Handeling                                               |
|------|---------------------------------------------------------|
| 1    | Klik op 🛨 .                                             |
| 2    | Vul de ingangsdatum in (dag volgend op het overlijden). |
| 3    | Kies als "Actie", "Beëindiging" uit de picklist.        |
| 4    | Kies als "Reden", "Overlijden" uit de picklist.         |
| 5    | Klik op Bopslaan.                                       |

Het resterende loon, toelagen en vergoedingen en eindejaarstoelage tot op het einde van de maand te betalen, wordt opgenomen in een looncode.

| Hoofdmenu >                                                     |                                                                            |                           |
|-----------------------------------------------------------------|----------------------------------------------------------------------------|---------------------------|
| 💋 Looncodes                                                     |                                                                            |                           |
|                                                                 |                                                                            |                           |
| Toekennen incident looncodes<br>Toekennen incidentele looncodes | Overzicht incident looncodes<br>Overzicht toegekende incidentele looncodes | Toekennen Vaste Looncodes |
| Overzicht Vaste Looncodes<br>Overzicht Vaste Looncodes          |                                                                            |                           |
|                                                                 |                                                                            |                           |
| -                                                               |                                                                            |                           |

| Stap | Handeling                                    |
|------|----------------------------------------------|
| 1    | Ga naar de component "Looncodes".            |
| 2    | Klik op de link "Toekennen Vaste Looncodes". |

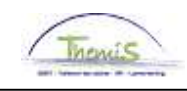

# Beëindigen met reden "Overlijden", Vervolg

| Hoe encoderen? |   |
|----------------|---|
| (vervolg)      | L |

| ooncodes           |                           | Zoeken   Alles weergeven                     | Eerste 🗹 2 van 56 🕨 Laatste |
|--------------------|---------------------------|----------------------------------------------|-----------------------------|
| Vrijwaring Statuut |                           |                                              | +-                          |
| Looncode           | 4220) Extra uitbeta       | aling bij overlijden stat                    |                             |
| Begindatum         | 01/05/2010 🕅 State        | us Actief 🔽                                  |                             |
| Einddatum          | 23/05/2010 🛐              |                                              |                             |
| Bedrag             | 12412,00                  |                                              |                             |
| Manipulatiecode    | Niet indexeren, niet tell | en 💌                                         |                             |
| Opmerkingen        |                           |                                              | ^                           |
|                    |                           | -                                            | ¥.                          |
| Audit              |                           |                                              |                             |
| Ingevoerd door     | Laatst bijgewerkt         | t Datum- en tijdstempel<br>01/06/12 13:58:55 |                             |

| Stap | Handeling                                                                                                    |
|------|----------------------------------------------------------------------------------------------------|
| 1    | Klik op 🛨 .                                                                                                    |
| 2    | Kies als "looncode" - 4219 voor een contractueel                                                                                                    |
|      | - 4220 voor een statutair                                                                                                    |
| 3    | Vul de ingangsdatum in (1 <sup>e</sup> dag van de maand).                                                                                                    |
| 4    | Vul de einddatum in (datum van overlijden).                                                                                                    |
| 5    | <ul> <li>Vul het bedrag in.</li> <li>Het bedrag omvat: <ul> <li>Het verschil van wedde</li> <li>Het verschil van haard- of standplaatstoelage</li> <li>Het verschil van ALLE toelagen en vergoedingen</li> <li>Het bedrag van de eindejaarstoelage voor de resterende maand</li> </ul> </li> </ul> |
| 6    | Kies als "manipulatiecode" "Niet indexeren, niet tellen".                                                                                                    |
| 7    | Klik op                                                                                                    |

Valideren / goedkeuren Ga naar werkinstructie 801 'valideren-goedkeuren'

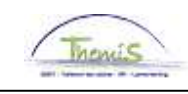

# Beëindigen met reden "Wederzijdse toestemming" of "Vrijwillige ambtsneerlegging"

- Wanneer
- Vrijwillige ambtsneerlegging
- gebruiken
- Wederzijdse toestemming

#### Hoe encoderen

| Werklocatie                                    |                                |                                             | <u>Zoeken</u> E                                                                                          | Eerste 🜃 1 van 2 본 <u>Leatste</u>                                                                               |
|------------------------------------------------|--------------------------------|---------------------------------------------|----------------------------------------------------------------------------------------------------|----------------------------------------------------------------------------------------------------|
| Status HR:<br>*Ingangsdatum:                   | Inactief St<br>01/10/2014 🛐 Ve | atus sal.: Uit dienst                       | *Functie-indicat                                                                                         | Ga naar rij + -                                                                                                 |
| *Actie:                                        | Beëindiging                    | ▼ Reden:                                    | •                                                                                                    | Line in the second second second second second second second second second second second second second second s |
| Laatste begindatum:<br>Datum laatste werkda    | ag: 30/09/2014                 | Datum einde arbeidsre                       | Andere<br>Annulatie contract<br>Beëindiging contract<br>Contrac./Statutair<br>Mobiliteit                 | Hukuig                                                                                                    |
| *Regulerende regio:<br>Bedrijf:                | BEL Q                          | België<br>Sociaal Secretariaat GPI          | Mobiliteit Soc Prom<br>Opzeg door werkgever<br>Overlijden<br>Stagebeëindig.                              | 01/01/2011                                                                                                    |
| *Business unit:<br>*Afdeling:<br>Vestiging-ID: | 6974 Q<br>2153012493           | FEDERALE POLITIE<br>SSGPI - SOCIAAL SECRETI | Verbreking door werkgever<br>Vrijwillige ambstneerlegging<br>Wederzijdse toestemming<br>Zware tuchtstraf |                                                                                                    |
|                                                |                                |                                             | Gemaa                                                                                                    | kt op: 09/10/2014                                                                                               |
| Functiegegevens                                | Details arbeidsrelatie         | Inkomstenverdeling                          |                                                                                                    |                                                                                                    |

| Stap | Handeling                                        |
|------|--------------------------------------------------|
| 1    | Klik op 🛨 .                                      |
| 2    | Vul de ingangsdatum in.                          |
| 3    | Kies als "Actie", "Beëindiging" uit de picklist. |
| 4    | Kies de reden van toepassing op de persoon.      |
| 5    | Klik op Bopslaan                                 |

Valideren / goedkeuren Ga naar werkinstructie 801 'valideren-goedkeuren'

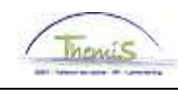

## Beëindiging met reden "Zware tuchtstraf"

Wanneer gebruiken Een personeelslid heeft zijn/haar ontslag gekregen na een tuchtprocedure.

#### Hoe encoderen

| Werklocatie          |                        |                          | Zoeken Eer                                                | rste 🔟 1 van 2 본 <u>Laatste</u> |
|----------------------|------------------------|--------------------------|-----------------------------------------------------------|---------------------------------|
| Status HR:           | Inactief S             | Status sal.: Uit dienst  |                                                           | Ga naar rij 🛛 🛨 💻               |
| *Ingangsdatum:       | 01/10/2014 🛐 🕔         | /olgnummer: 0            | *Functie-indicato                                         | r: Primaire functie 👻           |
| *Actie:              | Beëindiging            | ✓ Reden:                 |                                                           |                                 |
|                      |                        |                          |                                                           | Huidig                          |
| Laatste begindatum:  |                        | Datum einde arbeidsre    | Andere                                                    |                                 |
| Datum laatste werkda | g: 30/09/2014          | 🔲 Wijzig datum laat      | Beëindiging contract<br>Contrac./Statutair                |                                 |
| *Regulerende regio:  | BEL                    | België                   | Mobiliteit<br>Mobiliteit Soc Prom<br>Opzeg door werkgever |                                 |
| Bedrijf:             | 001                    | Sociaal Secretariaat GPI | Overlijden                                                |                                 |
| *Business unit:      | 0509 🔍                 | FEDERALE POLITIE         | Stagebeeindig.<br>Verbreking door werkgever               | leling: 01/01/2011 🕅            |
| *Afdeling:           | 6974 🔍                 | SSGPI - SOCIAAL SECRETA  | Vrijwillige ambstneerlegging                              |                                 |
| Vestiging-ID:        | 2153012493             | 1                        | Zware tuchtstraf                                          |                                 |
|                      |                        |                          | Gemaakt                                                   | op: 09/10/2014                  |
| Functiegegevens      | Details arbeidsrelatie | Inkomstenverdeling       |                                                           |                                 |

| Stap | Handeling                                        |
|------|--------------------------------------------------|
| 1    | Klik op 🛨 .                                      |
| 2    | Vul de ingangsdatum in.                          |
| 3    | Kies als "Actie", "Beëindiging" uit de picklist. |
| 4    | Kies als reden "Zware tuchtstraf".               |
| 5    | Klik op Bogslaan                                 |

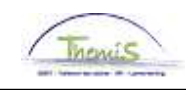

# Beëindiging met reden "Zware tuchtstraf", Vervolg

Extra encodage ontslag statutair personeelslid Stelt L4 in staat de werkgeversbijdrage voor de werkloosheid en de ZIV te laten berekenen.

| Verklocatie Statuut   | <u>Eunctiegege</u> | wens Y <u>W</u> erkn.Cate | gorieen            |                                   |                    |             |
|-----------------------|--------------------|---------------------------|--------------------|-----------------------------------|--------------------|-------------|
|                       | EMF                | )<br>)                    | ID:                | Nr a                              | rbeidsrelatie:     | 0           |
| itatuutgegevens       |                    |                           |                    | Zoeken Ee                         | erste 🖪 1 van 1    | 🕑 Laatste   |
| Ingangsdatum: 23      | 3/03/2010          | Volgnummer                | 0 🗍 Functie        | indicator: Primaire               | functie            |             |
| Actie: Bi             | eëindiging         | ingangsuatum.             | Reden: Wed         | lerzijdse toestemming             |                    | Luidia      |
| Functiecode:          | 000001 🔍           | Onbekend                  |                    | Aanrekeningscode                  | : 90210001         | Huluig      |
| Soort Personeel:      | 0 🔍                | Operationeel              | *Betaalgroe        | Steun anderen<br>ap: AB <a>AB</a> | afbetaald          | _           |
| Werkn.klasse:         | s 🔍                | Statutair                 | Startdatun         | n Werkloosheid Ontsl              | 23/03/2009         | 3           |
| Herkomst statuut:     | Nieuw statuut      | ~                         | Einddatum          | Werkloosheid Ontsl:               | 22/03/2010         | Ħ           |
| Categorie medewerker: | Casual             | ~                         | Startdatun         | n ZIV Ontsi:                      | 23/10/2009         | Ħ           |
| Kader:                | Basiskader         | ~                         | Einddatum          | ZIV Onstl:                        | 22/03/2010         | Ħ           |
| Graad:                | 06 🔍               | INSPECTEU                 | R VAN POLITIE      |                                   |                    |             |
| Aanstelling:          | Aspirant           | ~                         |                    |                                   |                    |             |
| Weddeschaal:          | B1                 |                           | R VAN POLITIE      |                                   | Startkapita        | <u>alen</u> |
| Soort anciënniteit:   | Geld.              | 🖌 St                      | atuut: N 🔍 Nieuw S | Statuut ECA: N                    | 🔍 Nieuw EC         | A           |
| Vrijwaringen          |                    |                           | Alles              | sweergeven Eerst                  | e 🗉 1 van 1 🗵      | Laatste     |
| *Type vrijwaring      |                    | *Weddesc                  | haal               | *Soort a                          | <u>nciënniteit</u> |             |
| 1                     |                    |                           | Q                  |                                   |                    |             |

| Hoofdmenu >                                                     |                                                                            |                                                        |
|-----------------------------------------------------------------|----------------------------------------------------------------------------|--------------------------------------------------------|
| 💋 Looncodes                                                     |                                                                            |                                                        |
| Toekennen incident looncodes<br>Toekennen incidentele looncodes | Overzicht Incident looncodes<br>Overzicht toegekende incidentele looncodes | Toekennen Vaste Looncodes<br>Toekennen Vaste Looncodes |
| Overzicht Vaste Looncodes<br>Overzicht Vaste Looncodes          |                                                                            |                                                        |
| -                                                               |                                                                            |                                                        |

| Stap | Handeling                                       |
|------|-------------------------------------------------|
| 1    | Ga naar de component "Looncodes".               |
| 2    | Klik op de link "Toekennen incident looncodes". |

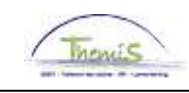

## Beëindiging met reden "Zware tuchtstraf", Vervolg

| Extra encodage |               |                        |                         |              |                             |                         |        |
|----------------|---------------|------------------------|-------------------------|--------------|-----------------------------|-------------------------|--------|
| ontslag        | Looncodes     |                        |                         |              | <u>Zoeken   1 bekijken</u>  | Eerste 🛃 1-2 van 2 🕑 L  | aatste |
| statutair      | Loonco        | le: 1004               | Begindatum bijdrage v   | verkloosheid |                             |                         | +      |
| personeelslid  | Periodes      |                        |                         | Zoek         | <u>æn</u>   Alles weergeven | - Eerste 🕙 1 van 1 🕑 Li | aatste |
| (vervolg)      | Begindatu     | IIII: 01/03/2010 🛐     | *Status: Actief         |              | ~                           |                         | +      |
|                | Einddatu      | im: 22/03/2010 🛐       |                         |              |                             |                         |        |
|                | Bedr          | ag: 23574,12           |                         |              |                             |                         |        |
|                | Manipulatieco | de. Niet indexeren, ni | et tellen 🛛 👻           |              |                             |                         |        |
|                | Opmerking     | en:                    |                         |              |                             |                         |        |
|                | Paran         | neters                 |                         |              |                             |                         |        |
|                |               |                        | Aantal da               | agen: 312,00 |                             |                         |        |
|                | Audit         |                        |                         |              |                             |                         |        |
|                | Ingevoerd     | loor: 443916557        | Laatst bijgew.:         | 443916557    | Datum/tijd: 21              | 1/05/10 09:21:32        |        |
|                |               |                        |                         |              |                             |                         |        |
|                | Looncor       | 1005                   | Begindatum biidrage a   | ioldovora    |                             |                         | +      |
|                | Periodes      |                        | Deginicatorn bijorage z | Zoek         | en l'Alles weergeven        | Ferste 🔍 1 van 1 🕨 L    | aatste |
|                |               | 01/02/2010             | Action                  | 2000         | Alles weeigeven             |                         | +      |
|                | Begindati     | m 01/03/2010 M         | *Status: Actien         |              | ·                           |                         |        |
|                | Einddatt      | 11787.06               |                         |              |                             |                         |        |
|                | Maninulationa | Niet indexeren, nie    | et tellen 🗸 🗸           |              |                             |                         |        |
|                | Opmerking     | en:                    |                         |              |                             |                         |        |
|                | Paran         | neters                 |                         |              |                             |                         |        |
|                |               |                        | Aantal da               | agent 156.00 |                             |                         |        |
|                |               |                        |                         |              |                             |                         |        |
|                | AUDIO         |                        |                         |              |                             | <u>.</u>                |        |
|                | Stan          |                        |                         | Handoli      | na                          |                         |        |
|                | 1             |                        |                         | nanden       | שיי                         |                         |        |
|                | '             | Klik op 🛄 .            |                         |              |                             |                         |        |

| • | кик ор 🛄 .                                                     |
|---|----------------------------------------------------------------|
| 2 | Kies als "looncode" - 1004                                     |
|   | - 1005                                                         |
| 3 | Vul de ingangsdatum in (1 <sup>e</sup> dag van de maand).      |
| 4 | Vul de einddatum in (datum laatste werkdag contract)           |
| 5 | Vul het bedrag in.                                             |
|   | Het bedrag omvat de basis waarop L4 dient te berekenen;de      |
|   | totale brutowedde van de periode                               |
| 6 | Kies als "manipulatiecode" "Niet indexeren, niet tellen".      |
| 7 | Vul de parameter in. Dit is het aantal dagen waarop het bedrag |
|   | gebaseerd is.                                                  |
|   |                                                                |
| 8 | Klik op                                                        |
|   |                                                                |

Valideren / goedkeuren Ga naar werkinstructie 801 'valideren-goedkeuren'

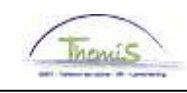

## Beëindigen met reden "Pensionering"

Wanneer te gebruiken?

Bij pensionering.

Er zijn drie verschillende redenen om met pensioen te gaan;

- Een pensioen waarbij mijn de pensioengerechtigde leeftijd heeft gehaald;
- Een pensionering omdat men lichamelijk ongeschikt werd verklaard;
- Een vervroegd pensioen.

Hoe encoderen?

| Werklocatie                                   |                          |                                                | <u>Zoeken</u> Eerste                                         | 🛃 1 van 16 🖸 <u>Laatste</u>           |
|-----------------------------------------------|--------------------------|------------------------------------------------|--------------------------------------------------------------|---------------------------------------|
| Status HR:<br>'Ingangsdatum:                  | Inactief Sta             | atus sal.: Gepensioneerd<br>Ianummer: 0        | 'Functie-indicator:                                          | Ga naar rij 🛨 🗖<br>Primaire functie 👻 |
| Actie:                                        | Pensionering             | Reden:                                         | <b>~</b>                                                     | Luidia                                |
| Laatste begindatum:<br>Datum laatste werkdag: | 01/11/2002<br>31/05/2012 | Datum einde arbeidsrela<br>Wijzig datum laatst | Pensioen<br>Pensioen Lich. Ongesch.<br>Vervroegde uittreding | Huluig                                |
| 'Regulerende regio:                           | BEL                      | België                                         |                                                              |                                       |
| Bedrijf:                                      | 001                      | Sociaal Secretariaat GPI                       |                                                              |                                       |
| 'Business unit:                               | 0509 🔍                   | FEDERALE POLITIE                               | Begindatum op afdelii                                        | ng: 01/12/2008 🛐                      |
| *Afdeling:                                    | 6889 🔍                   | DSL - DIENSTENCENTRA-                          | UKKEL                                                        |                                       |
| Vestiging-ID:                                 | 2148578902               |                                                |                                                              |                                       |
|                                               |                          |                                                | Gemaakt op                                                   | : 19/06/2012                          |

| Stap | Handeling                                                    |
|------|--------------------------------------------------------------|
| 1    | Klik op 🛨 .                                                  |
| 2    | Vul de ingangsdatum in (dag na de laatste werkdag).          |
| 3    | Kies als "Actie", "Pensionering" uit de picklist             |
| 4    | Kies de "Reden" van toepassing op de persoon uit de picklist |
| 5    | Klik op                                                      |

Valideren / goedkeuren Ga naar werkinstructie 801 'valideren-goedkeuren'.